# 文献複写申込手順について<なんばサテライト院生用>

文献複写の申込は「OPAC」の検索画面または「B3 棟分室(中百舌鳥)所蔵資料出納受付フォーム」(B3 棟分室) 所蔵資料のみ利用可能)から手続きができます。

申込手順は以下のとおりです。

#### OPAC の「資料を取り寄せる」から申し込む(B3 棟分室所蔵資料以外)

1. OPAC で資料を検索します。検索結果から特定の資料を選択すると、書誌詳細が表示されます。 関連情報欄「資料を取り寄せる」の「ILL 複写依頼(コピー取り寄せ)」を選択してください。

| 大阪公立大学図<br>Osaka Metropolitan University | 書館 OPAC                                                                                                    |                             |                        |             |       |                                                                                                    | 0000199152   ログアウト                                                                   |
|------------------------------------------|----------------------------------------------------------------------------------------------------|-----------------------------|------------------------|-------------|-------|----------------------------------------------------------------------------------------------------|--------------------------------------------------------------------------------------|
| 🔍 目録検索 🔻 💄                               | Webサービス ▼                                                                                                    |                             |                        |             |       |                                                                                                    | 履歷 🊬 検索履歴 🔺 English                                                                  |
| 書誌詳細 1件                                  | 目を表示(全3912件)                                                                                                    |                             |                        |             |       | (in the second second s | 関連情報                                                                                 |
|                                          |                                                                                                    | ▲検索結果一覧^                    | 戻る                     |             |       | 次の書誌▶                                                                                                    | 電子資料をさがす                                                                             |
|                                          | 経営・教養論集<br>線は<br>関東学院大学経営学会<br>総合評価: キスキスキ<br>登録タグ::<br>便利機能: 屋ブックマーク<br>トレビューを見る ▶詳細<br>書誌URL: [https://opecae.omu.a | 資料を取<br>「ILL 複 <sup>」</sup> | り寄 <sup>-</sup><br>写依頼 | せる<br>頁(コピ・ | ーを取り寄 | 번)]                                                                                                    | <ul> <li>他大学の所蔵をさがす</li> <li>他大学(NII):同じ条件でさがす</li> <li>他大学(NII):同じ資料をさがす</li> </ul> |
| 一括所蔵一覧                                   | 1件~1件(全1件)<br>て、配置場所、請求記号を確認して                                                                                        | ください。                       |                        |             |       | $\triangleleft$                                                                                                    | 資料を取り寄せる<br>ILL複写依頼(コピー取り寄<br>せ)                                                     |
| 10件 ÷<br>No. 所蔵館                         | 卷号                                                                                                    | 年月次                         | 購読状況                   | アラート        | 備考    |                                                                                                    |                                                                                      |
| 0001 杉本 1                                |                                                                                                    | 2022-2022                   |                        |             |       | 7.0.4 NOTODA                                                                                                    | 他の検索サイトで探す(                                                                          |

2. 利用者認証画面が表示されたら、ログイン名(OMUID)とパスワードを入力してログインボタンをクリック してください。

| ログイン名およびパス                                                                                   | マワードを入力してください                                                                  |
|----------------------------------------------------------------------------------------------|--------------------------------------------------------------------------------|
| ログイン名<br>パスワード                                                                               |                                                                                |
|                                                                                              | ログイン 戻る                                                                        |
| <ul> <li>ログイン名について</li> <li>・OMUIDでログイ:</li> <li>・ただし、図書館力</li> <li>者IDが41、84***)</li> </ul> | -<br>ンしてください。<br>ウンターでWebサービス利用申請をされた方(図書館発行の利用者カードの利<br>は図書館利用者IDでログインしてください。 |
| ■ Webブラウザのポッ                                                                                 | ップアップブロックの設定によっては、ログイン後の画面が正しく表示できない                                           |
|                                                                                              |                                                                                |
| とがあります。設定を                                                                                   | た解除してください。<br>コンドが用ったかい トナキ 希照 トエイギナい                                          |
| とがあります。設定を<br>詳細は、Webサーヒ                                                                     | と解除してください。<br>こスが利用できないときを参照してください。                                            |
| とがあります。設定す<br>詳細は、Webサーヒ                                                                     | e解除してください。<br>こスが利用できないときを参照してください。<br>                                        |
| とがあります。設定を<br>詳細は、Webサーヒ                                                                     | e解除してください。<br>こスが利用できないときを参照してください。<br>シングルサインオン認証は                            |
| とがあります。設定を<br>詳細は、Webサーヒ                                                                     | e解除してください。<br>こスが利用できないときを参照してください。<br>シングルサインオン認証は<br>こちらから                   |

- 3. 依頼情報入力画面の内容を確認し、受取館は必ず「中百舌鳥」を選択してください。
  - ※ **I-site なんばでの受取を希望する場合**は、受取館で「中百舌鳥」を選択のうえ、<u>5. 通信欄に「I-site</u> なんば受取希望」と入力してください。
  - ※「【文献複写・図書貸借】公費による支払申請書\_学生院生等」の提出により、指導教員の公費(指導教 員に配分されている予算)を利用することが認められている場合は公費での支払いが可能です。 支払区分は「公費」を選択し、予算名称に「指導教員の名前」を入力してください。

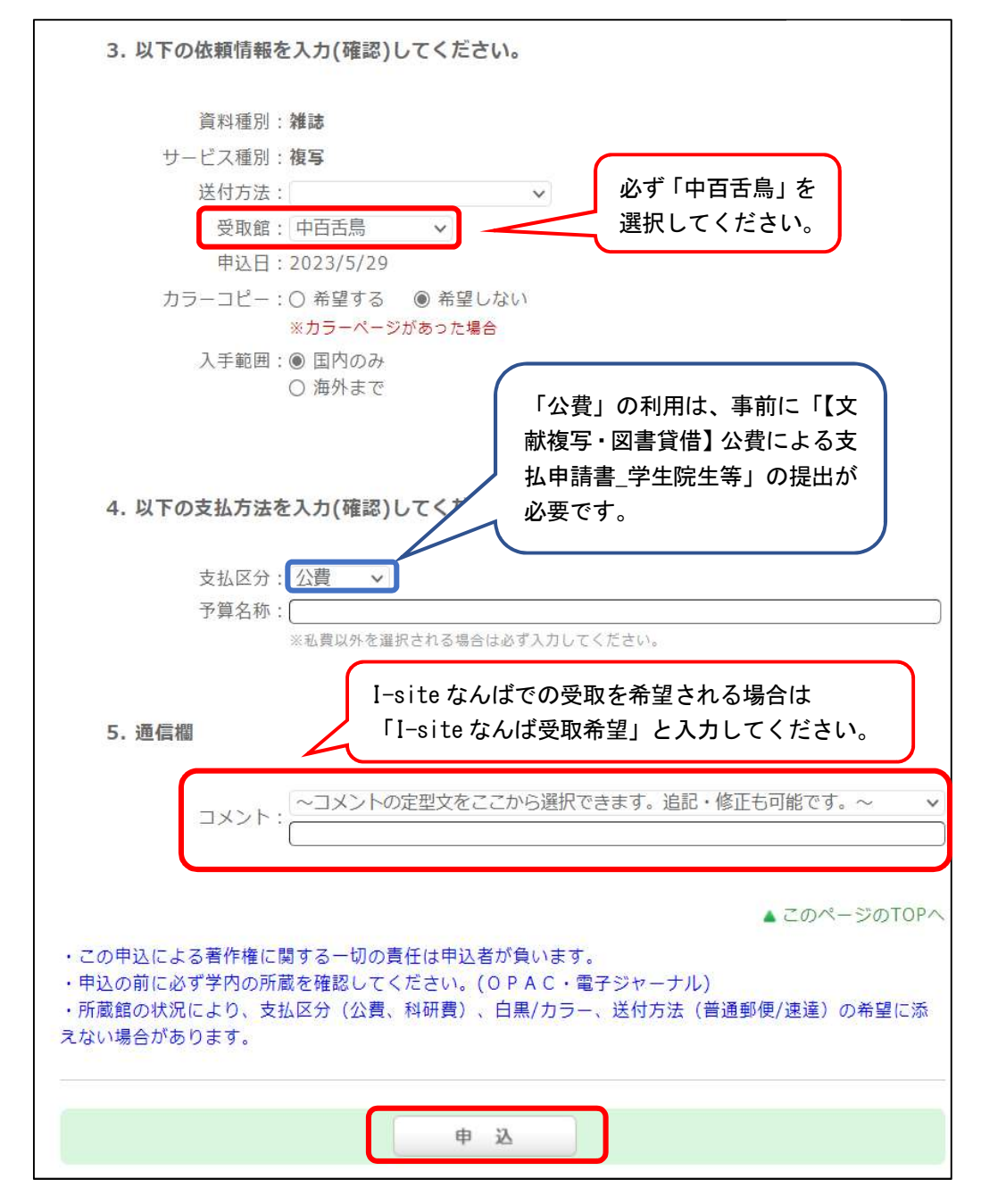

# Web サービス にログインして申し込む

- 1. Web サービスの「ILL 複写依頼」を選択してください。
- \* OPAC からアクセスした場合

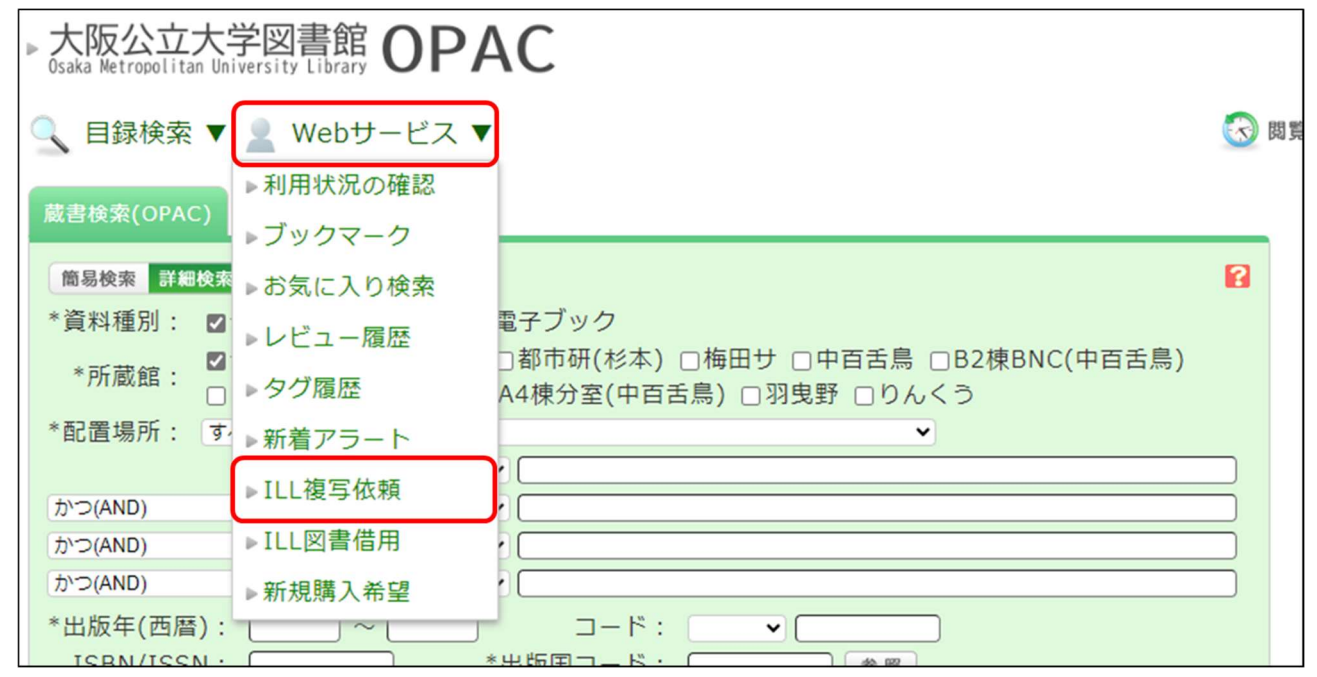

#### \* 各館ページからアクセスした場合

| <sub>大阪公立大学</sub> 中百舌鳥<br>Osaka Metropolitan Uni | 図書館<br><sup>versity</sup> |                  |                            |
|--------------------------------------------------|---------------------------|------------------|----------------------------|
| 中百舌鳥TOP                                          | 利用案内                      | 資料・情報の入手         | ライブラ」利用状況の確認               |
|                                                  | т.<br>Т.                  |                  | ILL図書借用                    |
| 2024/0                                           | 6                         | 本日の開館情報          | 開館<br>ILL複写依頼<br>留の力       |
| 05 <sub>[We</sub>                                | d]                        | 8 : 30-21 : 00   | ブックマーク                     |
|                                                  |                           |                  | お気に入り検索                    |
|                                                  | ── 気象警報発令                 | ・交通機関運休時の中百舌鳥図書館 | の開閉館(こ <sup>て</sup> 新着アラート |
| 威書                                               | 僉索(OPAC)                  | 他大学検索            | 新規購入希望<br>EJ*E800K材        |

2. 「依頼条件選択」で資料の種別(図書または雑誌)を選択して「次へ」をクリックしてください。

| ILL複写依頼                                                         |  |  |  |  |
|-----------------------------------------------------------------|--|--|--|--|
| 資料の複写を依頼することができます。 <mark>?</mark>                               |  |  |  |  |
| 依頼条件選択 ▶ 依頼情報入力 ▶ 依頼内容確認 ▶ 依頼完了通知                               |  |  |  |  |
| 依頼条件選択                                                          |  |  |  |  |
| 以下の条件を設定の上、「次へ」ボタンを押してください。                                     |  |  |  |  |
| <ul> <li>○ 依頼対象となる資料の種別を選択してください。</li> <li>○ 図書 ● 雑誌</li> </ul> |  |  |  |  |
| 次 へ                                                             |  |  |  |  |

- 3. 「依頼情報入力」の「1.以下の資料情報を入力(確認)してください。」に論文名等、資料情報を入力してく ださい。
- 4. 「2.以下の依頼者情報を入力(確認)してください。」より下の入力情報については「**OPAC の「資料を取り** 寄せる」から申し込む(B3 棟分室所蔵資料以外)」の3.を参照してください。

## B3 棟分室(中百舌鳥)所蔵資料出納受付フォームから申し込む(B3 棟分室所蔵資料のみ)

#### ○ OPAC で資料検索してから申し込む場合

1. 検索した資料の「所蔵一覧」から「所蔵館: B3 棟分室(中百舌鳥)閉室のため出納のみ」をク リックしてください。

| and pro- p 1 stat                                                       | 11件目を表示(全634件)                                                                                                    |                       |                    |                              |                 |            |             | <b>二</b> 日第 |
|-------------------------------------------------------------------------|----------------------------------------------------------------------------------------------------|-----------------------|--------------------|------------------------------|-----------------|------------|-------------|-------------|
| 前の書誌                                                                    | ▲検索結果一覧へ戻る                                                                                                    |                       |                    |                              |                 | Z          | 次の書誌        |             |
|                                                                         | <ul> <li>ケインズ説得論集</li> <li>図書 ジョン・メイナード・ケインズ著;山間<br/>ビジネス人文庫;014,[け2-1]).<bi< li=""> <li>総合評価: *****</li> </bi<></li></ul> | 岡洋一訳 日<br>803383236>  | 経BP日本網             | 逐済新聞出版本部.                    | (日経             |            |             |             |
|                                                                         | <b>登録タグ:</b> 登録されているタグはありませ                                                                                                | せん                    |                    |                              |                 |            |             |             |
|                                                                         | 便利機能: ■ブックマーク 🏷タグ 🌗 出た                                                                                                    | ) ⊠×−ル (              | 🚔 文献管理             | E                            |                 |            |             |             |
| ▶目次・あらすじを見る ▶レビューを見る ▶詳細情報を見る 所蔵館                                       |                                                                                                    |                       |                    |                              |                 |            |             | 1           |
| 書誌URL: https://onac.ao.omu.ac.ip/webonac/BB03383236 『 課紀 「ロ2 姉ム安(市古千自)日 |                                                                                                    |                       |                    |                              |                 | 白、田        |             |             |
|                                                                         | Haborce Interstropac.au.oniu.ac.jp/webopacibboo.                                                                           | 383236                | 選択                 | IB3                          | 煤71 全(り         | P日古        | 局川オ         |             |
| 所蔵一覧                                                                    | 1件~1件(全1件)                                                                                                    | 363236                | - 選 抓              | 「B3<br>室の                    | 棟分至(4)<br>ため出納( | P日古<br>のみ」 | <b>扃</b> /闭 |             |
| 所蔵一覧<br><sup>配置場所を</sup>                                                | 1件~1件(全1件)<br>1件~1件(全1件)<br>クリックするとフロアマップや利用方法を確認でき<br>クリックすると所蔵詳細をみることができます。                                              | きます。                  | 選択                 | 「B3<br>室の                    | 棟分至(円<br>ため出納(  | P日古<br>のみ」 | 局)闭         |             |
| 所蔵一覧<br><sup>配置場所を2</sup><br>ナンバーを2<br>e,                               | 1件〜1件(全1件)<br>1件〜1件(全1件)<br>クリックするとフロアマップや利用方法を確認でき<br>クリックすると所蔵詳細をみることができます。<br>巻号                                        | 363236<br>きます。<br>所蔵館 | <u>這</u> 折<br>配置場所 | 183<br>室の<br><sub>請求記号</sub> | 棟分至(円ため出納(      | 1日百ののみ」    | 辰/ <b>闭</b> | 予約          |

#### 2. 「B3 棟分室(中百舌鳥)所蔵資料出納受付フォーム」をクリックしてください。

#### 〇 B3 棟分室利用案内から申し込む場合

1. 中百舌鳥図書館のウェブサイトの「利用案内」で「B3棟分室」をクリックしてください。

|              |            | 中百舌鳥図書                            | 書館                    |           |
|--------------|------------|-----------------------------------|-----------------------|-----------|
| ム > 図書館の概要 > | • 中百舌鳥図書館  |                                   |                       |           |
| お知らせ         | 利用案内▼      | 資料・情報検索▼                          | 各種サービス▼               | ラーニングコモンズ |
|              | 学内の皆さま     |                                   |                       |           |
|              | 学外の皆さま     | a and 1985 and include the second |                       |           |
| A CONTRACTOR | 高専教員・学生の皆さ | TENECIAINS (                      |                       |           |
|              | ŧ          |                                   |                       |           |
|              | 館内案内図      |                                   | and the second second |           |
|              | 専門図書室      |                                   |                       |           |
|              | B2楝BNC     |                                   |                       |           |
| C            | 2014八皇     |                                   |                       |           |
|              | A4棟分室      |                                   |                       |           |
|              | 人退館等について   |                                   |                       |           |

2. 「利用方法」の項目の「所蔵資料出納受付フォーム」をクリックしてください。

| 利用方法                                                                                 |
|--------------------------------------------------------------------------------------|
| <u>B3棟分室(中百舌鳥)所蔵資料出納受付フォーム</u> よりお申込みください。(1回あたりの申込上限は5冊です。)                         |
| ※受付日から3日以内(中百舌鳥図書館休館日を除く)に図書館スタッフから利用希望者様へメール連絡します。<br>(取り置き期間は、メールに記載のお渡し日から1週間です。) |
| > 所蔵資料出納受付フォーム <sup>C</sup>                                                          |

# ○ I-site なんばでの受取を希望する場合

「3. 所属(学部・学域・研究科・課など)」の回答欄に「なんばサテライト」と入力してください。

| 3<br>所属(学部・学域・研究科・課など)* □。<br>「なんばサテライト」と入力                                         |
|-------------------------------------------------------------------------------------|
| 4<br>利用者 I D(学生証をお持ちの方は学籍番号、職員証をお持ちの方は職員番号、 図書館利用<br>者カードをお持ちの方は利用者IDをご記入ください) * □, |
| 回答を入力してください                                                                         |

# 【問い合わせ先】

|                              | TEL 072 (254) 9152              |
|------------------------------|---------------------------------|
| <u>中百舌鳥図書館(平日9:00~17:00)</u> | FAX 072 (254) 9939              |
|                              | E-mail gr-gakj-nk-ill@omu.ac.jp |